# Apparaatgroepen beheren op FindITnetwerkproxy

## Doel

De FindIT Network Probe kan meerdere apparaten van verschillende apparaten samen groeperen zodat ze allemaal tegelijk kunnen worden geconfigureerd in één actie. Een apparaatgroep kan bestaan uit routers, Wireless Access Point (WAP's) en switches. Wanneer een configuratie wordt toegepast op een apparaatgroep, zal die configuratie van toepassing zijn op die apparaten in de groep die deze functie ondersteunen. Als u bijvoorbeeld het Wireless Service Set Identifier (SSID) wilt bijwerken op een apparaatgroep die bekabelde routers, WAP's en switches bevat, dan wordt de configuratie alleen op WAP's toegepast.

Dit document is bedoeld om u te tonen hoe u groepen apparaten kunt maken, wijzigen, verwijderen en beheren.

# Apparaatgroepen beheren

### Een nieuwe apparaatgroep maken

Stap 1. Meld u aan bij de beheerder GUI van het FindIT-netwerk en kies Administratie > Apparaatgroepen.

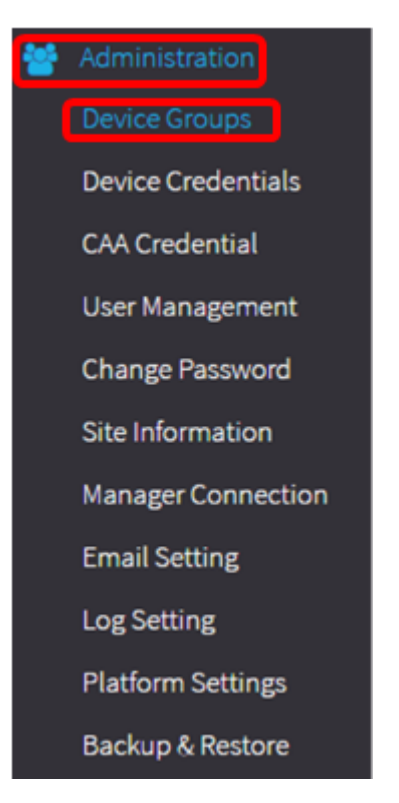

Opmerking: In het venster van het Werken van de Groep van het Apparaat, zult u SSID van uw netwerk als de standaard apparatengroep samen met zijn aangesloten apparaten zien.

| + | • 🖻 🗭         |                      | Q Search                                                                                                    |  |  |
|---|---------------|----------------------|----------------------------------------------------------------------------------------------------|--|--|
|   | Name 🗢        | Description 🖨        | Devices 🕈                                                                                                    |  |  |
|   | FindIT VMWare | Default device group | wapa0fa20, switch1f47a8,<br>RV130W, switche6f4d3,<br>switche6fa9f, RV134W,<br>wap0a5dee, wap0c0d40,<br>wap0c0dd0, wap0ca750,<br>switch12ccde, RV130W, RV320 |  |  |

Stap 2. Klik links bovenin het werkvenster op het pictogram + (plus) om een nieuwe groep te maken of toe te voegen.

| <b>+</b> 🖮 🇷 |               |                      | Q Search                                                                                                    |  |
|--------------|---------------|----------------------|----------------------------------------------------------------------------------------------------|--|
|              | Name 🗢        | Description 🗢        | Devices 🕈                                                                                                    |  |
|              | FindIT VMWare | Default device group | wapa0fa20, switch1f47a8,<br>RV130W, switche6f4d3,<br>switche6fa9f, RV134W,<br>wap0a5dee, wap0c0d40,<br>wap0c0dd0, wap0ca750,<br>switch12ccde, RV130W, RV320 |  |

Stap 3. Voer in het veld *Naam* een naam in voor de groep.

**Opmerking:** In dit voorbeeld wordt draadloos apparaat gebruikt.

| Device | Group Management |                      |                                                                                                    |
|--------|------------------|----------------------|----------------------------------------------------------------------------------------------------|
| +      | 🖹 🗙              |                      | Q Search                                                                                                    |
| D      | Name 🗢           | Description 🖨        | Devices 🖨                                                                                                    |
|        | Wireless Devices |                      | Please select                                                                                                    |
| 0      | FindIT VMWare    | Default device group | wapa0fa20, switch1f47a8, RV130W,<br>switche6f4d3, switche6fa9f, wap0a5dee,<br>wap0c0d40, wap0c0dd0, switch12ccde,<br>RV320 |

Stap 4. Voer een beschrijving in voor de apparaatgroep in het veld *Description*. Opmerking: Bijvoorbeeld, wordt het Hoofdkantoor van Cisco gebruikt.

| Device | e Group Management |                      |                                                                                                    |
|--------|--------------------|----------------------|----------------------------------------------------------------------------------------------------|
| +      | 🖹 🗙                |                      | Q Search                                                                                                    |
| D      | Name 🜩             | Description 🗢        | Devices 🖨                                                                                                    |
|        | Wireless Devices   | Cisco HQ             | Please select                                                                                                    |
| 0      | FindIT VMWare      | Default device group | wapa0fa20, switch1f47a8, RV130W,<br>switche6f4d3, switche6fa9f, wap0a5dee,<br>wap0c0d40, wap0c0dd0, switch12ccde,<br>RV320 |

Stap 5. Selecteer een of meer apparaten die u aan het apparaatvak wilt toevoegen in de vervolgkeuzelijst Apparaten. U kunt slechts één apparaat tegelijk selecteren.

Opmerking: In dit voorbeeld worden alle WAP-apparaten toegevoegd. Elk apparaat kan slechts lid van één groep zijn. Als een geselecteerd apparaat eerder lid van een andere groep was, die in dit geval de standaard apparaatgroep is, wordt het uit die groep verwijderd.

| + 8 | a × .                         |                      | Q Search                                                                                         |
|-----|-------------------------------|----------------------|--------------------------------------------------------------------------------------------------|
|     | Name 🗢                        | Description 🗢        | Devices 🗢                                                                                        |
|     | Wireless Devices              | Cisco HQ             | Please select                                                                                    |
| -   | FindIT VMWare I I I I I I I I | Default device group | RV130W<br>switche6f4d3<br>switch12ccde<br>wapa0fa20<br>switche6fa9f<br>wap0c0d40<br>switch1f47a8 |
|     |                               |                      | wap0a5dee<br>wap0c0dd0<br>RV320                                                                  |

Opmerking: Aangezien elk apparaat wordt toegevoegd, zal een tabel onder de rij van de toegevoegde apparaatgroep de naam, het model, het MAC-adres, het IP-adres, het serienummer en de acties voor elk apparaat invullen. De WAP-apparaten van de bestaande standaardgroep worden nu verplaatst naar de groep Draadloze apparaten.

| + | B | × 🕜           |        |                   | (             | Search                                                  |                                |
|---|---|---------------|--------|-------------------|---------------|---------------------------------------------------------|--------------------------------|
|   |   | Name 🖨        |        | Description 🖨     |               | Devices 🖨                                               |                                |
| 0 | > | FindIT VMWare |        | Default device gr | oup           | switch1f47a8, RV<br>switche6f4d3, sv<br>switch12ccde, R | /130W,<br>vitche6fa9f,<br>V320 |
| S | ~ | Wireless Devi | ces    | Cisco HQ          |               |                                                         |                                |
|   |   |               |        |                   |               |                                                         |                                |
|   |   | Name          | Model  | MAC<br>Address    | IP address    | Serial<br>Number                                        | Actions                        |
|   |   | wapa0fa20     | WAP571 | 00:41:D2:A0:F     | 192.168.1.103 | PSZ19521F1A                                             | Û                              |
|   |   | wap0c0d40     | WAP361 | 80:E8:6F:0C:0     | 192.168.1.110 | DNI1951A00G                                             | Ŵ                              |
|   |   | wap0a5dee     | WAP150 | 80:E8:6F:0A:5     | 192.168.1.125 | DNI1951A2K3                                             | Ŵ                              |
|   |   | wap0c0dd0     | WAP361 | 80:E8:6F:0C:0     | 192.168.1.124 | DNI1951A00R                                             | Ŵ                              |

Stap 6. Klik op **Opslaan** (pictogram diskette) om op te slaan.

| +[ |   | × 🕜             |        |                   | C             | Search                                                   |                                |
|----|---|-----------------|--------|-------------------|---------------|----------------------------------------------------------|--------------------------------|
|    |   | Name 🖨          |        | Description 🖨     |               | Devices 🖨                                                |                                |
|    | > | FindIT VMWare   |        | Default device gr | oup           | switch1f47a8, RV<br>switche6f4d3, sw<br>switch12ccde, RV | '130W,<br>ritche6fa9f,<br>/320 |
| 8  | * | Wireless Device | 25     | Cisco HQ          |               |                                                          |                                |
|    |   | Name            | Model  | MAC<br>Address    | IP address    | Serial<br>Number                                         | Actions                        |
|    |   | wapa0fa20       | WAP571 | 00:41:D2:A0:F     | 192.168.1.103 | PSZ19521F1A                                              | 匬                              |
|    |   | wap0c0d40       | WAP361 | 80:E8:6F:0C:0     | 192.168.1.110 | DNI1951A00G                                              | Ē                              |
|    |   | wap0a5dee       | WAP150 | 80:E8:6F:0A:5     | 192.168.1.125 | DNI1951A2K3                                              | Ē                              |
|    |   | wap0c0dd0       | WAP361 | 80:E8:6F:0C:0     | 192.168.1.124 | DNI1951A00R                                              | Ŵ                              |

Opmerking: De onderstaande afbeelding toont de nieuwe Apparaatgroep.

| + 🖮 🗭 |                    |                      | Q Search                                                                                                  |  |  |
|-------|--------------------|----------------------|----------------------------------------------------------------------------------------------------|--|--|
|       | Name 🜩             | Description 🗢        | Devices 🗢                                                                                                 |  |  |
| 0     | FindIT VMWare      | Default device group | switch1f47a8, RV130W,<br>switche6f4d3, switche6fa9f,<br>RV134W, wap0ca750,<br>switch12ccde, RV130W, RV320 |  |  |
|       | > Wireless Devices | Cisco HQ             | wapa0fa20, wap0a5dee,<br>wap0c0d40, wap0c0dd0                                                             |  |  |

U moet nu een apparaatgroep hebben gemaakt.

#### Een apparaatgroep wijzigen

Stap 1. Controleer in het gebied Apparaatgroepbeheer het aanvinkvakje van de groep die u wilt wijzigen.

Opmerking: Dit voorbeeld, wordt het vak Draadloze apparaten geselecteerd.

| + 🖺 🗙 🗭 |                    |                      | Q Search                                                                    |  |
|---------|--------------------|----------------------|-----------------------------------------------------------------------------|--|
|         | Name ≑             | Description 🖨        | Devices 🗢                                                                   |  |
| 0       | FindIT VMWare      | Default device group | switch1f47a8, RV130W,<br>switche6f4d3, switche6fa9f,<br>switch12ccde, RV320 |  |
| $\odot$ | > Wireless Devices | Cisco HQ             | •                                                                           |  |

Stap 2. Klik op Bewerken (rits pictogram) om de invoervelden te wijzigen.

| + | 🖹 🗙 🕼              | Q Search             |                                                                             |  |
|---|--------------------|----------------------|-----------------------------------------------------------------------------|--|
|   | Name 🖨             | Description 🜩        | Devices 🖨                                                                   |  |
| 0 | FindIT VMWare      | Default device group | switch1f47a8, RV130W,<br>switche6f4d3, switche6fa9f,<br>switch12ccde, RV320 |  |
| • | > Wireless Devices | Cisco HQ             | •                                                                           |  |

Stap 3. Breng de gewenste wijzigingen aan. U kunt de naam, beschrijving, add of dropapparaten uit de groep wijzigen. In dit voorbeeld wordt een lid van de apparaatgroep verwijderd. Klik het pictogram afval op het pictogram van het corresponderende lid onder de kolom Handelingen.

Opmerking: Het verwijderde apparaat wordt naar het standaardvak verplaatst. Bij dit voorbeeld wordt wapa0fa20 geschrapt.

|  | Name 🖨<br>Wireless Devices |       | Description ¢ |               | Devices 🗢     |         |   |
|--|----------------------------|-------|---------------|---------------|---------------|---------|---|
|  |                            |       |               |               | wap0c0d40     |         | • |
|  | Name                       | Model | MAC Address   | IP address    | Serial Number | Actions |   |
|  | wap0a5dee                  |       | 80:E8:6F:0A:5 | 192.168.1.125 |               | Ŵ       |   |
|  | wap0c0dd0                  |       | 80:E8:6F:0C:0 | 192.168.1.124 |               | Ŵ       |   |
|  | wapa0fa20                  |       | 00:41:D2:A0:F | 192.168.1.103 |               | Ŵ       |   |
|  | wap0c0d40                  |       | 80:E8:6F:0C:0 | 192.168.1.110 |               | ŵ       |   |

Stap 4. Klik op het pictogram Opslaan om de wijzigingen op te slaan.

| +[ | + 🖹 × 🗭       |                 |                      |                |                                                                             | Q Search         |         |  |
|----|---------------|-----------------|----------------------|----------------|-----------------------------------------------------------------------------|------------------|---------|--|
|    |               | Name 🖨          |                      | Description 🖨  |                                                                             | Devices 🖨        |         |  |
|    | FindIT VMWare |                 | Default device group |                | switch1f47a8, RV130W,<br>switche6f4d3, switche6fa9f,<br>switch12ccde, RV320 |                  |         |  |
| •  | ~             | Wireless Device | s Devices Cisco HQ   |                |                                                                             |                  | •       |  |
|    |               | Name            | Model                | MAC<br>Address | IP address                                                                  | Serial<br>Number | Actions |  |
|    |               | wap0c0d40       | WAP361               | 80:E8:6F:0C:0  | 192.168.1.110                                                               | DNI1951A00G      | Ŵ       |  |
|    |               | wap0a5dee       | WAP150               | 80:E8:6F:0A:5  | 192.168.1.125                                                               | DNI1951A2K3      | Ŵ       |  |
|    |               | wap0c0dd0       | WAP361               | 80:E8:6F:0C:0  | 192.168.1.124                                                               | DNI1951A00R      | Ŵ       |  |

U hebt met succes een apparaatgroep aangepast.

### Een apparaatgroep verwijderen

Stap 1. Controleer in het gebied Apparaatgroepbeheer het aankruisvakje in de groep die u wilt verwijderen.

Opmerking: Het standaard apparaatgroep kan niet worden verwijderd.

| + 🖮 🕜 |                    |                      | Q Search                                                                    |
|-------|--------------------|----------------------|-----------------------------------------------------------------------------|
|       | Name 🜩             | Description 🖨        | Devices 🗢                                                                   |
|       | FindIT VMWare      | Default device group | switch1f47a8, RV130W,<br>switche6f4d3, switche6fa9f,<br>switch12ccde, RV320 |
| 0     | > Wireless Devices | Cisco HQ             | wapa0fa20, wap0a5dee,<br>wap0c0d40, wap0c0dd0                               |

Stap 2. Klik op Verwijderen (pictogram afval) om het apparaatgroep te verwijderen.

| + 💼 🕜 |                    |                      | Q Search                                                                    |
|-------|--------------------|----------------------|-----------------------------------------------------------------------------|
|       | Name 🜩             | Description 🖨        | Devices 🜩                                                                   |
|       | FindIT VMWare      | Default device group | switch1f47a8, RV130W,<br>switche6f4d3, switche6fa9f,<br>switch12ccde, RV320 |
| 8     | > Wireless Devices | Cisco HQ             | wapa0fa20, wap0a5dee,<br>wap0c0d40, wap0c0dd0                               |

Opmerking: Er verschijnt een bevestigingsbericht zoals hieronder.

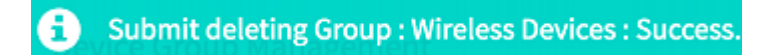

U moet nu een apparaatgroep hebben verwijderd.